# Установка и запуск

## Требования к установке

OBS WebRTC Client может быть установлен на ПК под управлением 64 разрядной Windows 7, 8, 10. На ПК должен быть установлен пакет Microsoft Visual C++ 2017 x64 redistributable package.

## Установка

- 1. Загрузите установочный пакет с этой страницы
- 2. Запустите установочный пакет

obs-studio-x64-1.0.xxx.exe

Замените ххх на актуальный номер сборки

3. Нажмите Next

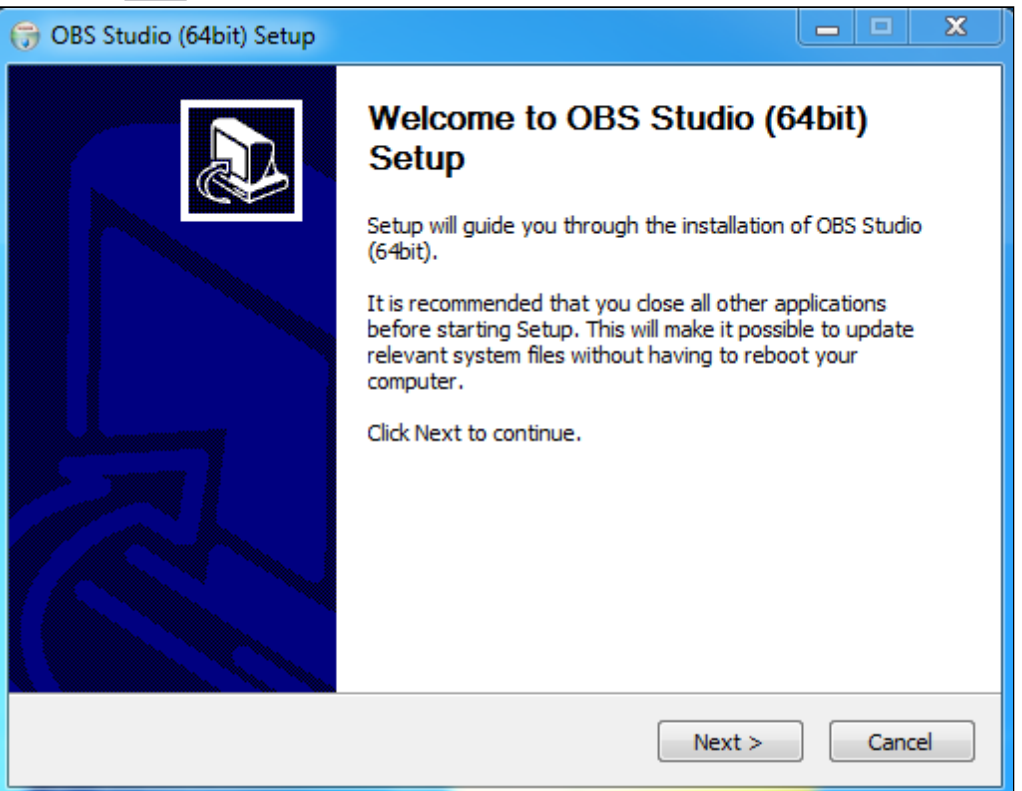

### 4. Нажмите I Agree

| 🕞 OBS Studio (64bit) Set                                                                                                    | up                                                                                |         |        | ×   |  |
|----------------------------------------------------------------------------------------------------|-----------------------------------------------------------------------------------|---------|--------|-----|--|
|                                                                                                    | License Agreement<br>Please review the license terms before installin<br>(64bit). | g OBS S | Studio |     |  |
| Press Page Down to see the rest of the agreement.                                                                                                    |                                                                                   |         |        |     |  |
| GNU GENERAL PUBLIC L                                                                                                    | GNU GENERAL PUBLIC LICENSE Version 2, June 1991                                   |         |        |     |  |
| Copyright (C) 1989, 1991 Free Software Foundation, Inc., 51 Franklin Street, Fifth<br>Floor, Boston, MA 02110-1301 USA Everyone is permitted to copy and distribute<br>verbatim copies of this license document, but changing it is not allowed.                 |                                                                                   |         |        |     |  |
| Preamble                                                                                                    | Preamble                                                                          |         |        |     |  |
| The licenses for most software are designed to take away your freedom to share and change it. By contrast, the GNU General Public License is intended to guarantee your freedom to share and change free softwareto make sure the software is free for all its 🔻 |                                                                                   |         |        |     |  |
| If you accept the terms of the agreement, click I Agree to continue. You must accept the agreement to install OBS Studio (64bit).                                                                                                    |                                                                                   |         |        |     |  |
| Nullsoft Install System v3.0                                                                                                    | +                                                                                 |         |        |     |  |
|                                                                                                    | < Back I Agree                                                                    |         | Can    | cel |  |

#### 5. Укажите каталог установки и нажмите Next

| 🕞 OBS Studio (64bit) Setup                                                                                                    | <b>– – X</b>                                                                         |  |  |  |  |
|----------------------------------------------------------------------------------------------------|--------------------------------------------------------------------------------------|--|--|--|--|
| Choose Install Location<br>Choose the folder in which to install OBS Studio                                                                                         | Choose Install Location<br>Choose the folder in which to install OBS Studio (64bit). |  |  |  |  |
| Setup will install OBS Studio (64bit) in the following folder. To install in a different folder, click<br>Browse and select another folder. Click Next to continue. |                                                                                      |  |  |  |  |
| Destination Folder                                                                                                    |                                                                                      |  |  |  |  |
| C: (Program Files (OBS Studio (64bit)                                                                                                    | owse                                                                                 |  |  |  |  |
| Space required: 75.6 MB<br>Space available: 70.7 GB                                                                                                    |                                                                                      |  |  |  |  |
| Nullsoft Install System v3.04                                                                                                    | Cancel                                                                               |  |  |  |  |

6. Укажите каталог для размещения ярлыков и нажмите Install

| 🕞 OBS Studio (64bit) Setup                                                                                                    |                    |  |  |  |  |  |
|----------------------------------------------------------------------------------------------------|--------------------|--|--|--|--|--|
| Choose Start Menu Folder<br>Choose a Start Menu folder for the OBS Studio                                                                                                    | (64bit) shortcuts. |  |  |  |  |  |
| Select the Start Menu folder in which you would like to create the program's shortcuts. You can also enter a name to create a new folder.                                                                              |                    |  |  |  |  |  |
| OBS Studio (64bit)                                                                                                    |                    |  |  |  |  |  |
| Accessories<br>Administrative Tools<br>Chrome Apps<br>Classic Shell<br>ClipX<br>ConEmu<br>CopyQ<br>CounterPath Corporation Bria 5<br>CounterPath Corporation X-Lite<br>FlexiPDF 2019<br>Free PDF to Word Doc Converter | * III •            |  |  |  |  |  |
| Do not create shortcuts                                                                                                    |                    |  |  |  |  |  |
| Nullsort Install System V3,04                                                                                                    | Cancel             |  |  |  |  |  |

#### 7. Нажмите Finish для завершения установки

| 🕞 OBS Studio (64bit) Setup |                                                                                                    |
|----------------------------|----------------------------------------------------------------------------------------------------|
| CBS Studio (64bit) Setup   | Completing OBS Studio (64bit)<br>Setup<br>OBS Studio (64bit) has been installed on your computer.<br>Click Finish to dose Setup. |
|                            | < Back Finish Cancel                                                                                                    |

Запуск

OBS WebRTC Client может быть запущен при помощи ярлыка, размещенного в каталоге, указанном при установке на шаге 6, либо непосредственно из каталога установки

| 🕞 💬 🗢 📔 🕨 Computer 🕨 Local Disk (C:) 🕨 Program Files 🕨 OBS Studio (64bit) 🕨 bin 🕨 64bit 🕨                                                                                                    |                        |                  |                    |          |  |  |  |
|----------------------------------------------------------------------------------------------------|------------------------|------------------|--------------------|----------|--|--|--|
| File Edit View Tools Help                                                                                                    |                        |                  |                    |          |  |  |  |
| Organize ▼ 🗊 Open Burn New folder                                                                                                    |                        |                  |                    |          |  |  |  |
| 👉 Favorites 📩                                                                                                    | Name                   | Date modified    | Туре               | Size     |  |  |  |
| Desktop                                                                                                    | 🚳 libopus-0.dll        | 14.10.2017 20:24 | Application extens | 2 458 KB |  |  |  |
| Downloads                                                                                                    | 🔊 libssl-1_1-x64.dll   | 29.05.2019 2:36  | Application extens | 666 KB   |  |  |  |
| <ul> <li>OneDrive</li> </ul>                                                                                                    | 🚳 libvorbis-0.dll      | 14.10.2017 20:24 | Application extens | 633 KB   |  |  |  |
| Recent Places                                                                                                    | libvorbisenc-2.dll     | 14.10.2017 20:24 | Application extens | 993 KB   |  |  |  |
|                                                                                                    | 🚳 libvorbisfile-3.dll  | 14.10.2017 20:24 | Application extens | 372 KB   |  |  |  |
| 🥽 Libraries                                                                                                    | 🚳 libvpx-1.dll         | 14.10.2017 20:24 | Application extens | 3 138 KB |  |  |  |
| Documents                                                                                                    | 🚳 libx264-148.dll      | 23.02.2017 15:00 | Application extens | 1 746 KB |  |  |  |
| जी Git                                                                                                    | 🚳 lua51.dll            | 13.03.2018 1:40  | Application extens | 450 KB   |  |  |  |
| J Music                                                                                                    | 🚳 obs.dll              | 11.07.2019 13:12 | Application extens | 592 KB   |  |  |  |
| Pictures =                                                                                                    | obs.lib                | 09.07.2019 15:54 | LIB File           | 300 KB   |  |  |  |
| Videos                                                                                                    | 🐨 obs64                | 11.07.2019 13:17 | Application        | 1 640 KB |  |  |  |
| Call Control of Control of Contro | 🚳 obs-frontend-api.dll | 11.07.2019 13:12 | Application extens | 22 KB    |  |  |  |

По умолчанию, OBS WebRTC Client хранит настройки в каталоге пользователя, например

C:\Users\username\AppData\Roaming\obs-studio

Также программа может быть запущена в портативном режиме, например:

```
cd C:\Program Files\OBS Studio (64bit)\
obs64.exe --portable
```

В этом случае настройки будут помещены в каталог установки программы

C:\Program Files\OBS Studio (64bit)\config\obs-studio